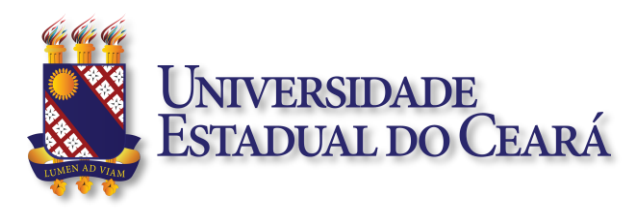

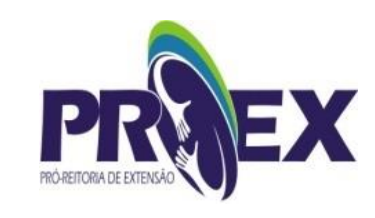

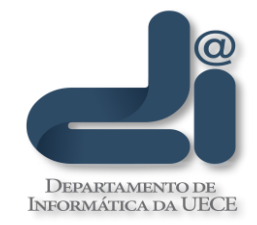

# GUIA PARA REGISTROS DE EVENTOS DA UECE/PROEX

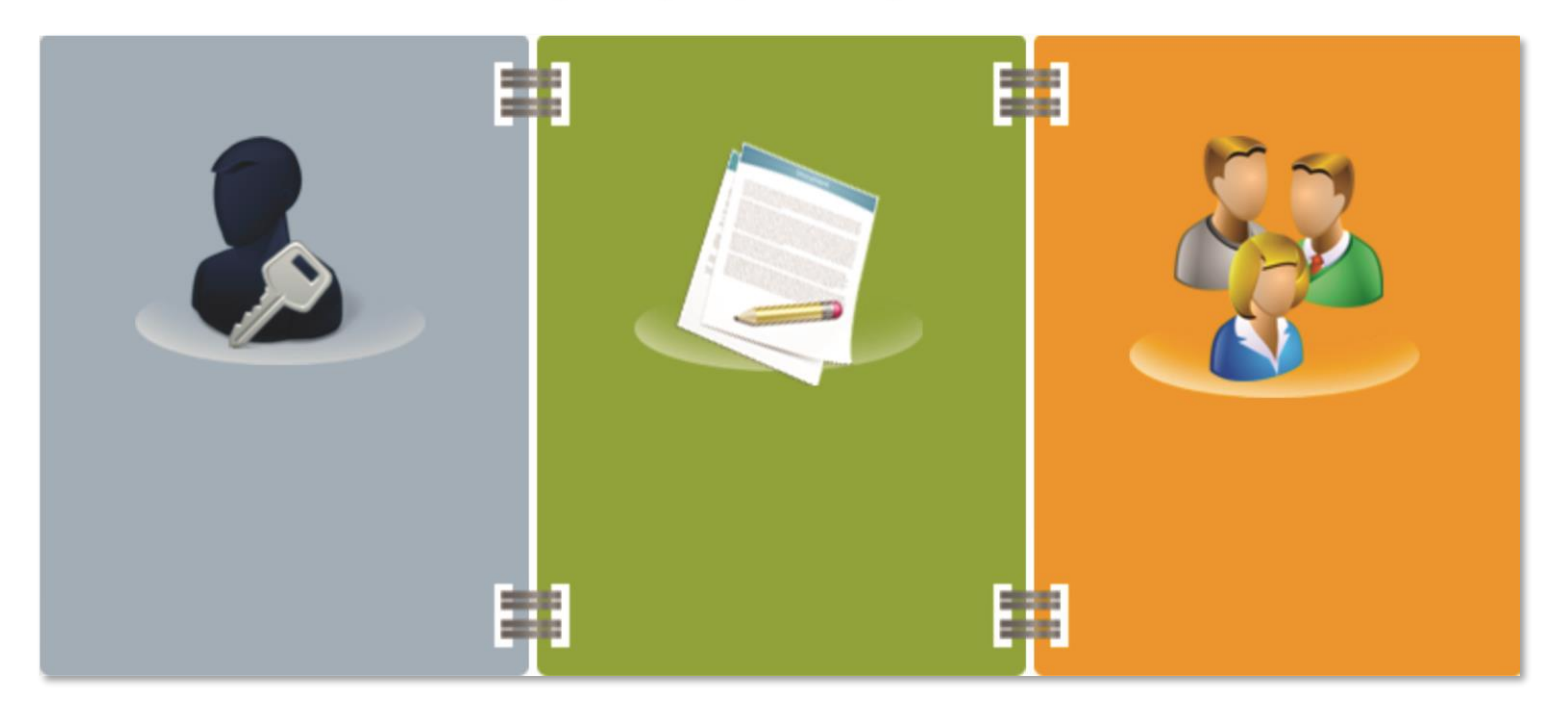

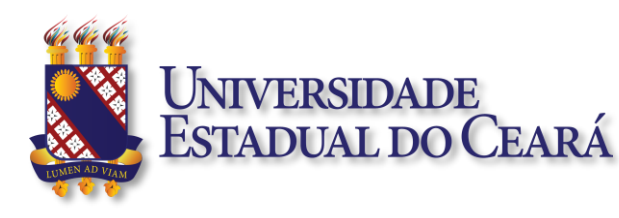

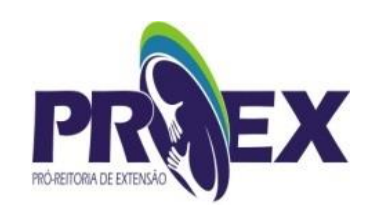

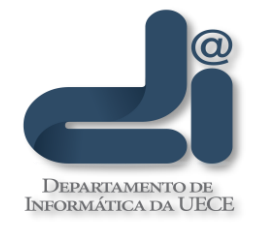

#### Primeiro passo:

O organizador do evento deverá acessar o endereço <u>https://eventos.uece.br/siseventos</u> Segundo passo:

Clicar no menu e iniciar sua solicitação preenchendo os dados solicitados pelo sistema.

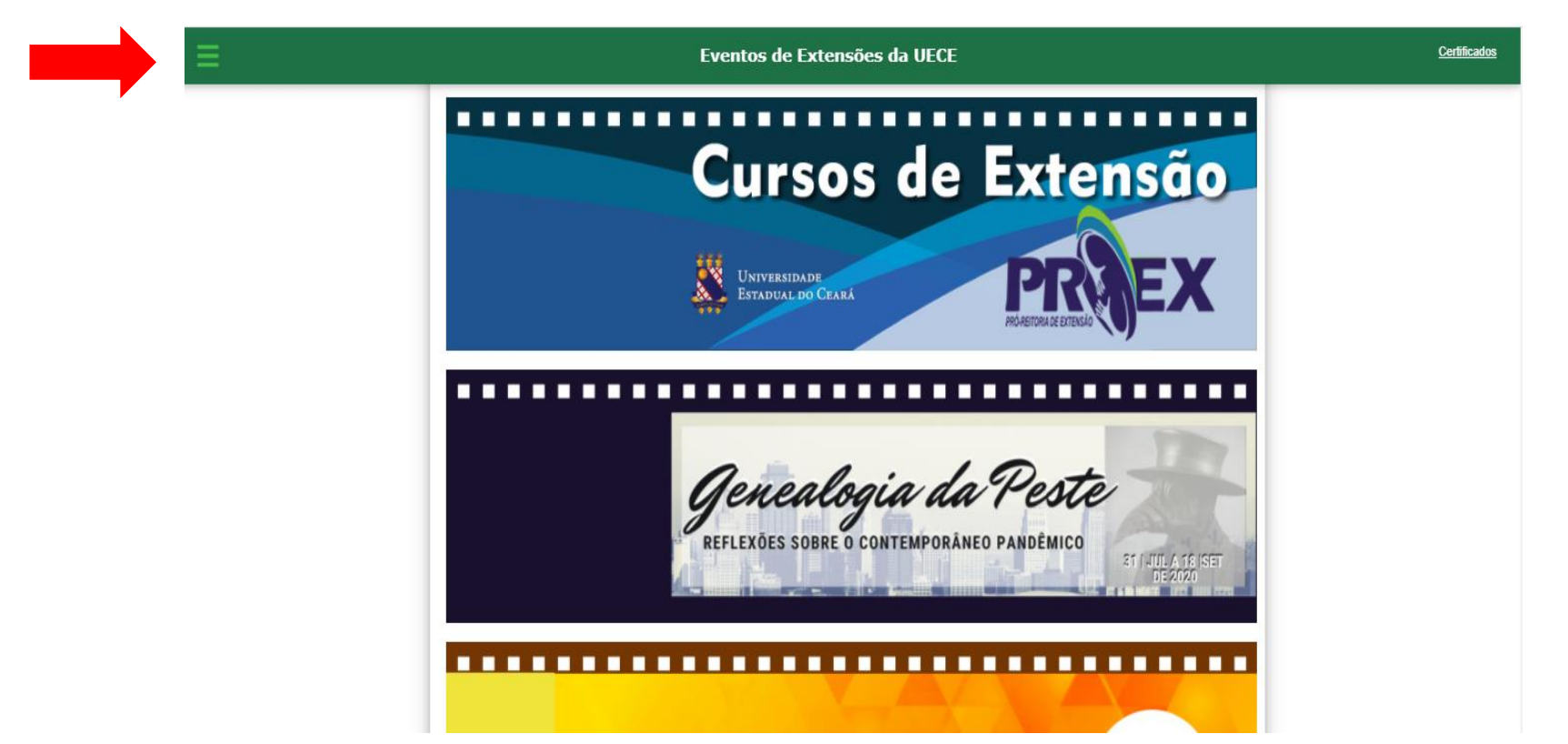

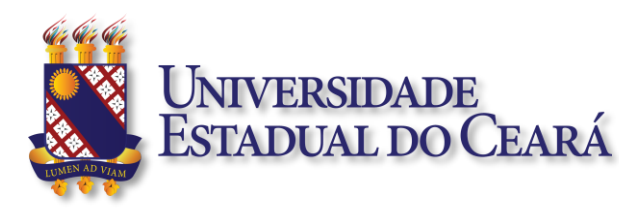

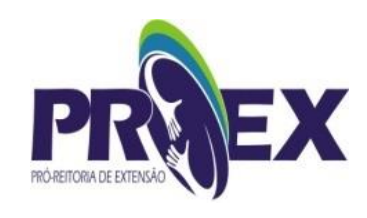

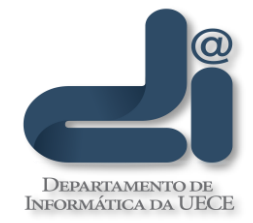

**Terceiro passo:** Clicar em "Área Administrativa"

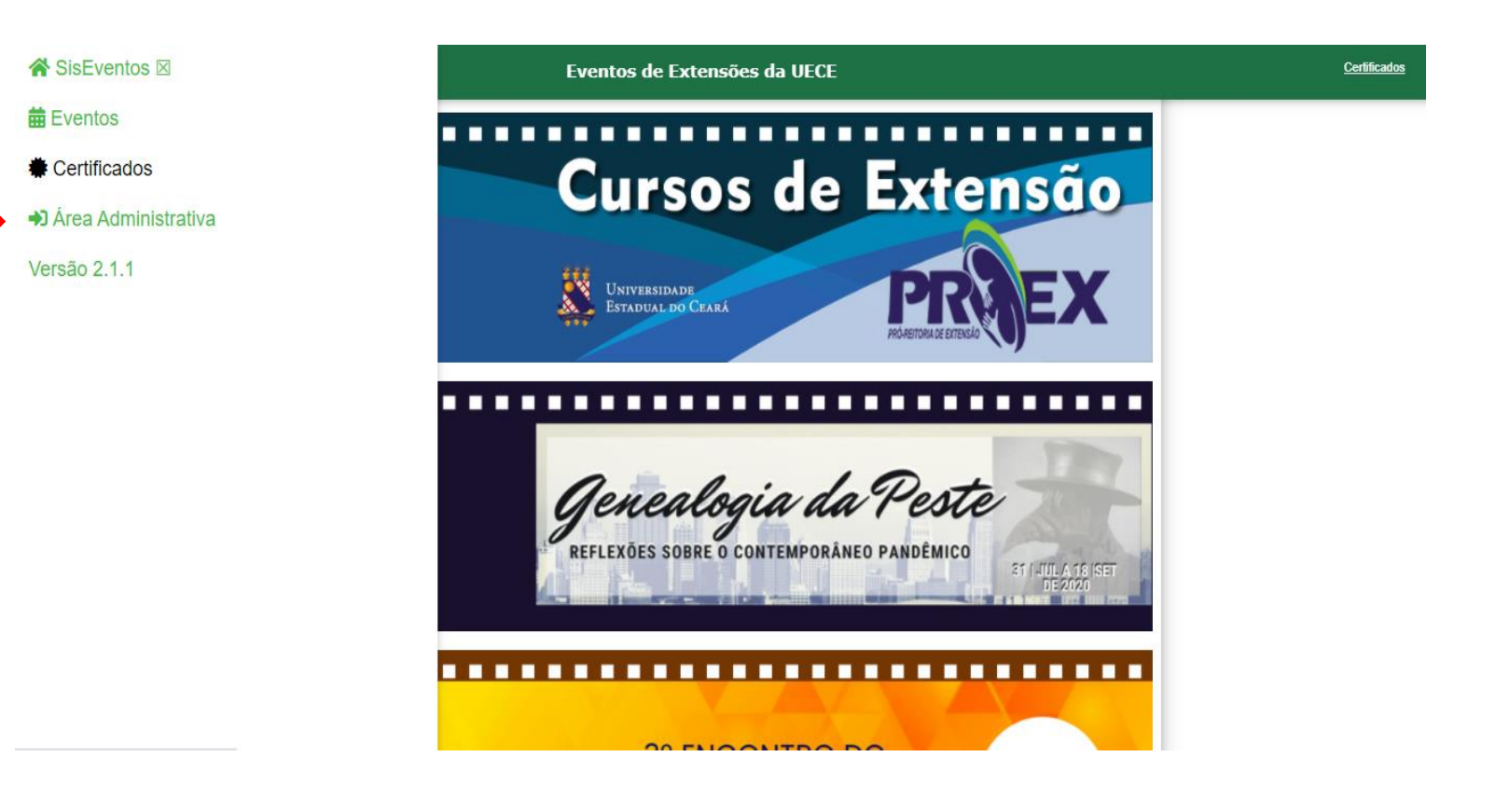

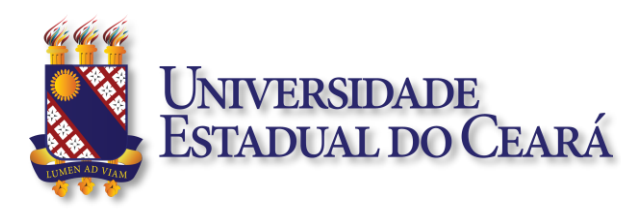

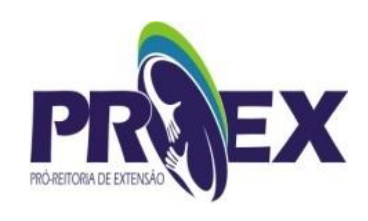

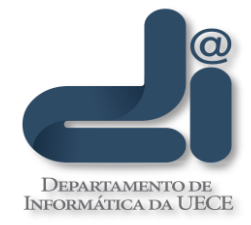

Quarto passo:

Inserir seu email da UECE (colocando o @uece.br ou @aluno.uece.br).

| UNIVERSIDADE<br>Estadual do Ceará |                                                                                                    | SisEventos 2.1.1 |
|-----------------------------------|----------------------------------------------------------------------------------------------------|------------------|
|                                   | Acessar Área Administrativa Use seu email institucional e senha para acessar o Sistema. Visite a página da UECE Email UECE Senha Acessar |                  |
|                                   |                                                                                                    |                  |

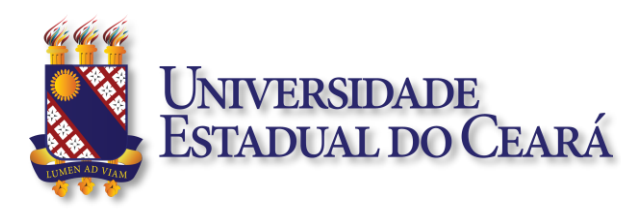

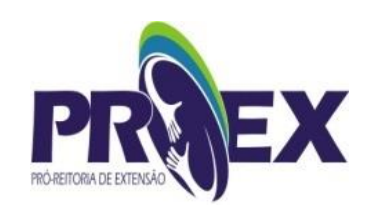

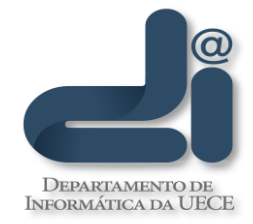

#### Quinto passo:

Clicar no ícone "Iniciar Solicitação" e preencher o formulário.

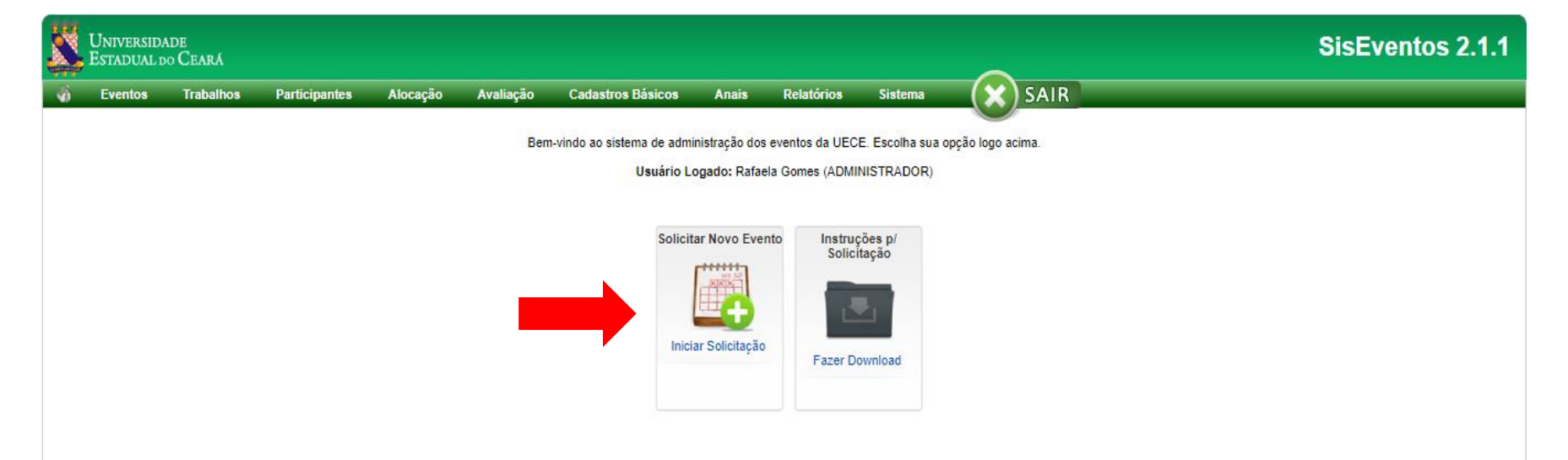

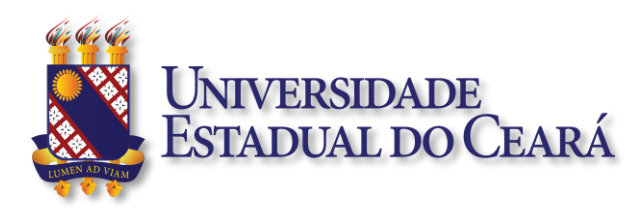

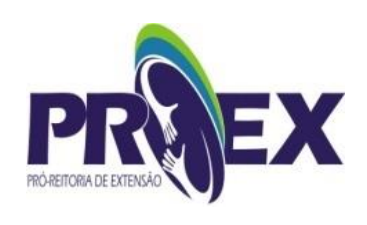

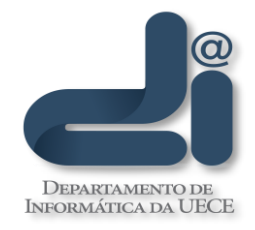

# APROVAÇÃO E LIBERAÇÃO

### APROVAÇÃO:

O registro do evento só poderá ser aprovado após parecer e aprovação da PROEX.

#### **ENVIO DE MENSAGEM:**

Após parecer da PROEX, o solicitante do evento irá receber uma notificação em seu email.

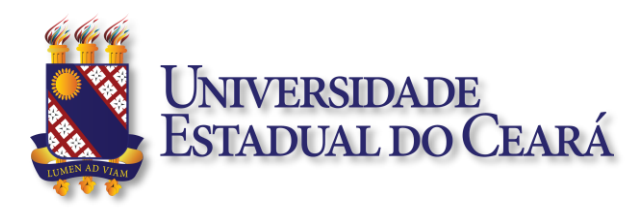

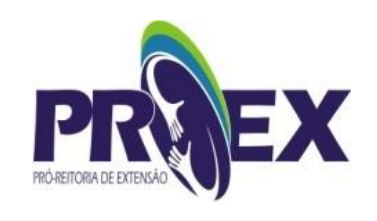

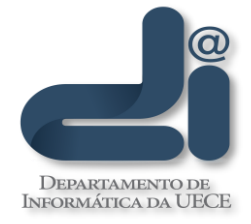

### PARA CRIAÇÃO DO SITE

### BANNER PADRÃO DO TOPO DA PÁGINA INICIAL

Para quem optar em realizar o site para o evento, será preciso elaborar o layout do site. Você precisa confeccionar o banner com as imagens correspondentes ao seu evento e enviar para <u>atendimentodi@uece.br</u> indicando o nome do evento.

#### MEDIDAS: 971 x 256 pixels

### FORMATO: PNG

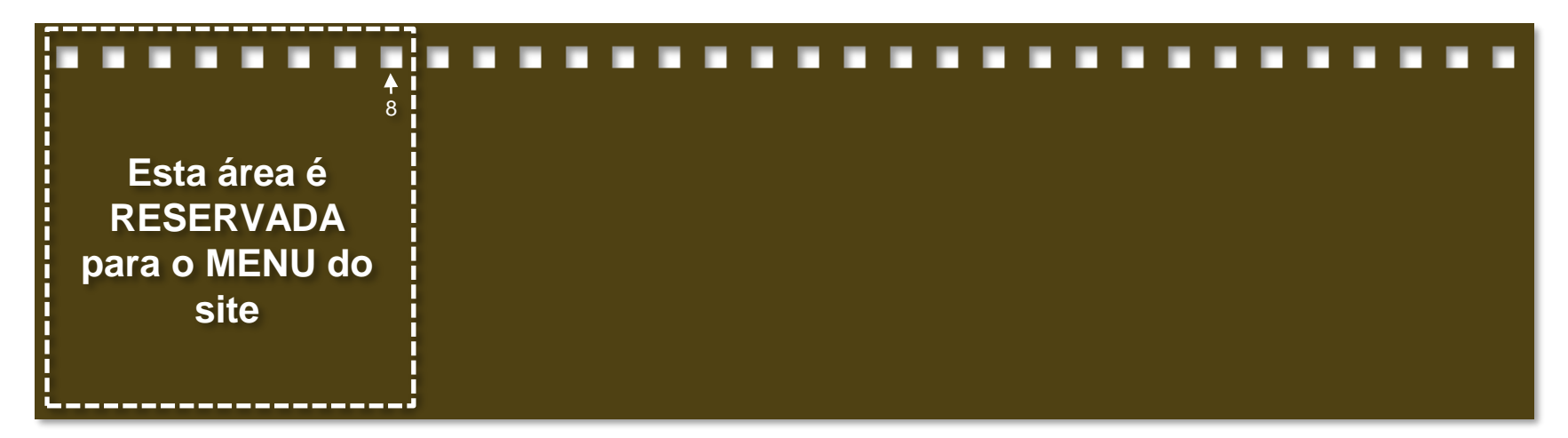

# O modelo de banner você consegue baixar ao final do preenchimento do formulário.

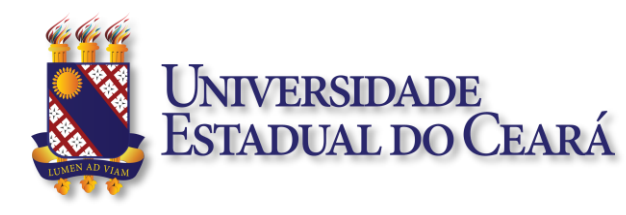

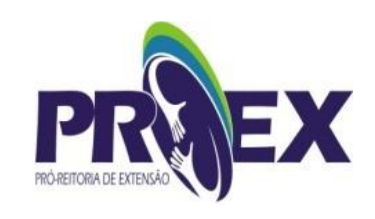

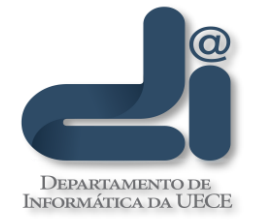

### PARA QUEM OPTAR EM REALIZAR O PRÓPRIO CERTIFICADO

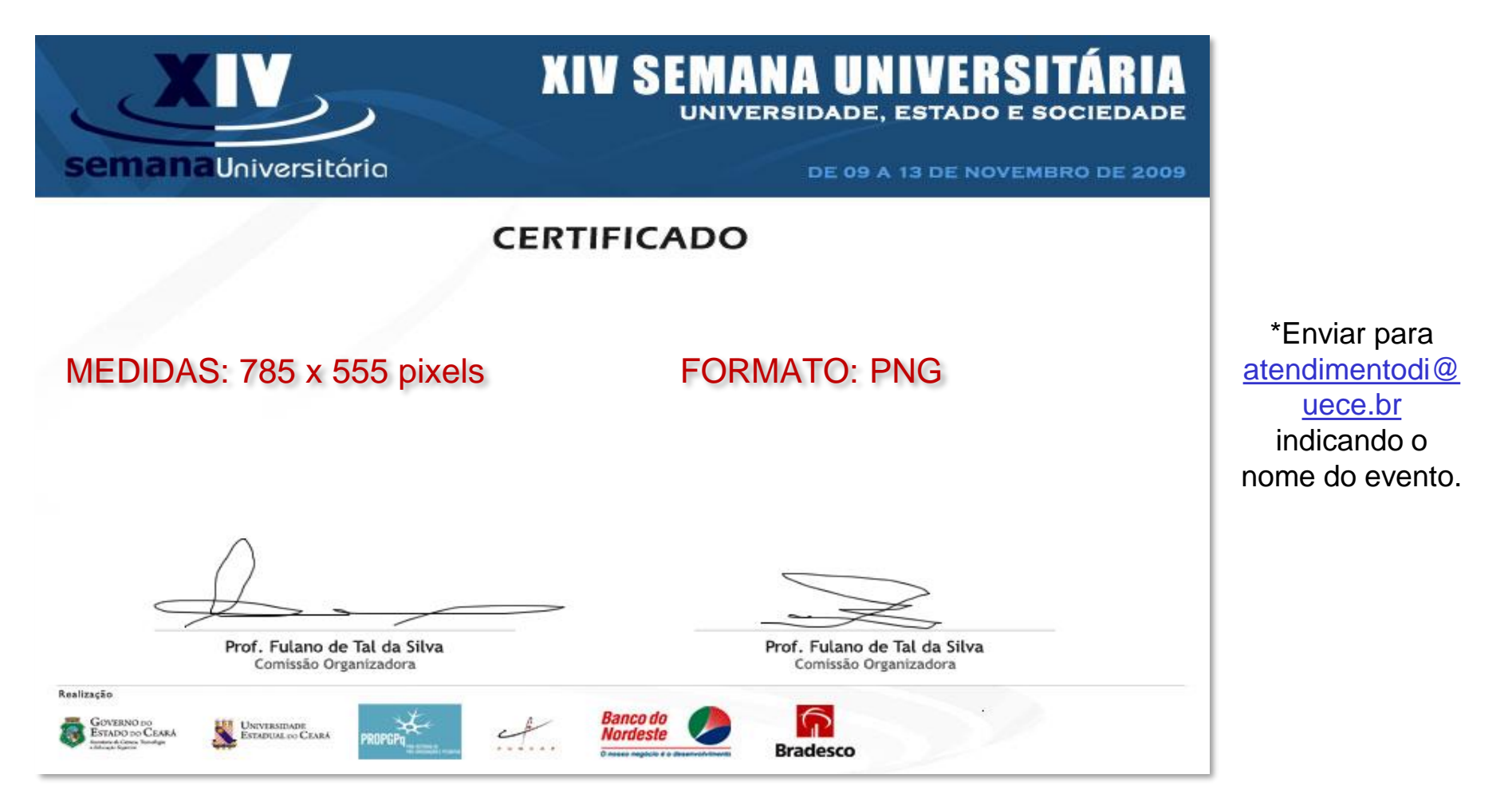